# 100 trucos de productividad

# 2019

#### Practica mientras aprendes con los archivos de ejercicios.

Descarga los archivos que el instructor utiliza para enseñar el curso. Sigue las instrucciones y aprende viendo, escuchando y practicando.

Instructor

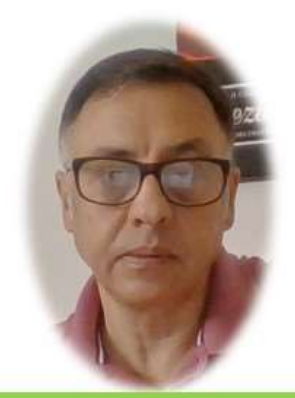

Miguel Ángel Franco García

Cert Prep: Excel Associate - Microsoft Office Specialist for Office 2019 and Office 365

#### Detalles del curso

Optimiza tu trabajo en Excel con la variada lista de trucos que te presenta este curso. Esta formación te presenta importantes detalles sobre la propia configuración de Excel, hasta técnicas que servirán para proteger nuestra información o aumentar nuestra velocidad de trabajo. Este curso es, en definitiva, una excelente recopilación de trucos agrupados por objetivo, para que encuentres el tip adecuado que te servirá para ahorrar tiempo y esfuerzo pensada para cualquier persona que trabaje con Microsoft Excel.

Aptitudes tratadas en este curso

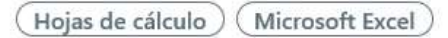

Miguel Ángel Franco García Página 1 | 6

### Reducir al máximo el tamaño de un archivo Excel

En este truco, vamos a intentar reducir al máximo el tamaño de un archivo de Excel. En primer lugar, tenemos que hacer que las extensiones de los archivos se puedan ver en un explorador de archivos.

Si estamos en Windows 8, 8.1, basta con activar la ficha vista de un explorador de archivos, y, después activar la casilla extensiones de nombres de archivos.

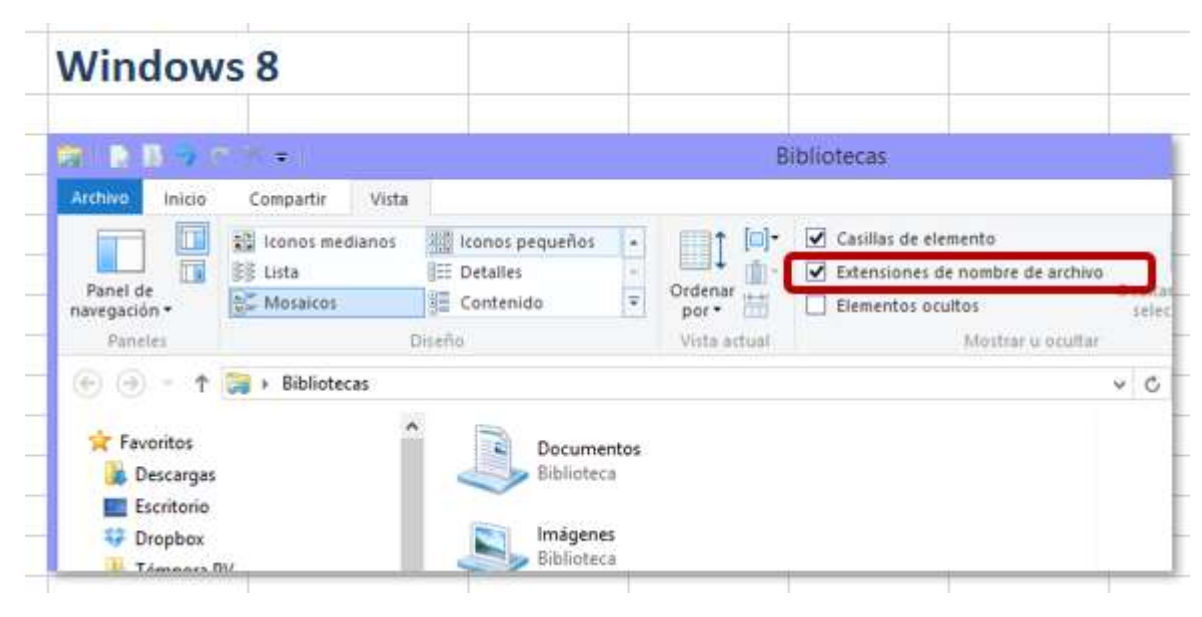

En el caso, de tener instalado Windows 7 en nuestro equipo, tenemos que ir a un explorador de archivos, y, en el menú herramientas, elegir opciones de carpeta.

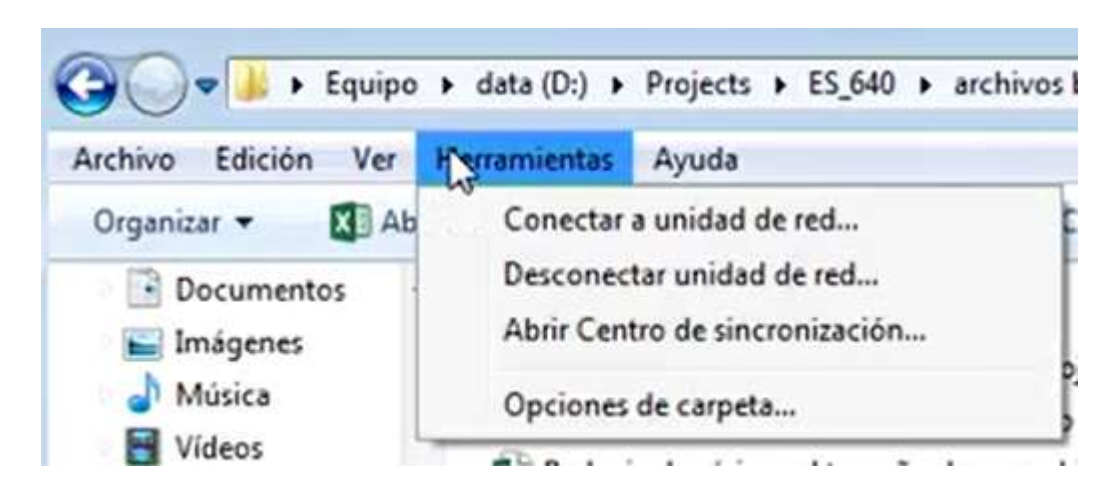

Después, desde la pestaña Ver.

| eneral  | Ver      | Buscar                                                            |
|---------|----------|-------------------------------------------------------------------|
|         |          |                                                                   |
| Exami   | nar car  | pelas<br>Note todas las cametas en la misma usetaca               |
|         |          | uni touas las calpetas en la mismarrentaria                       |
|         | 0        | Abrir cada carpeta en ventanas diferêntes                         |
| Accior  | nes al h | acer clic en un elemento                                          |
| 14      | 01       | Un solo clic para abrirlo (señalar para seleccionarlo)            |
| 3       |          | Subrayar los títulos de iconos que coincidan con el<br>explorador |
|         |          | Subrayar los títulos de iconos sólo cuando los<br>señale          |
|         | 0        | Doble clic para abrirlo (un clic para seleccionarlo)              |
| Panel   | de nav   | egación                                                           |
|         |          | Nostrar todas las carpetas                                        |
| D       |          | Expandir automáticamente a la carpeta actual                      |
|         |          | Restaurar valores predeterminados                                 |
|         |          |                                                                   |
|         |          |                                                                   |
| ¿Cómo : | se cam   | bian las opciones de carpeta?                                     |
|         |          |                                                                   |

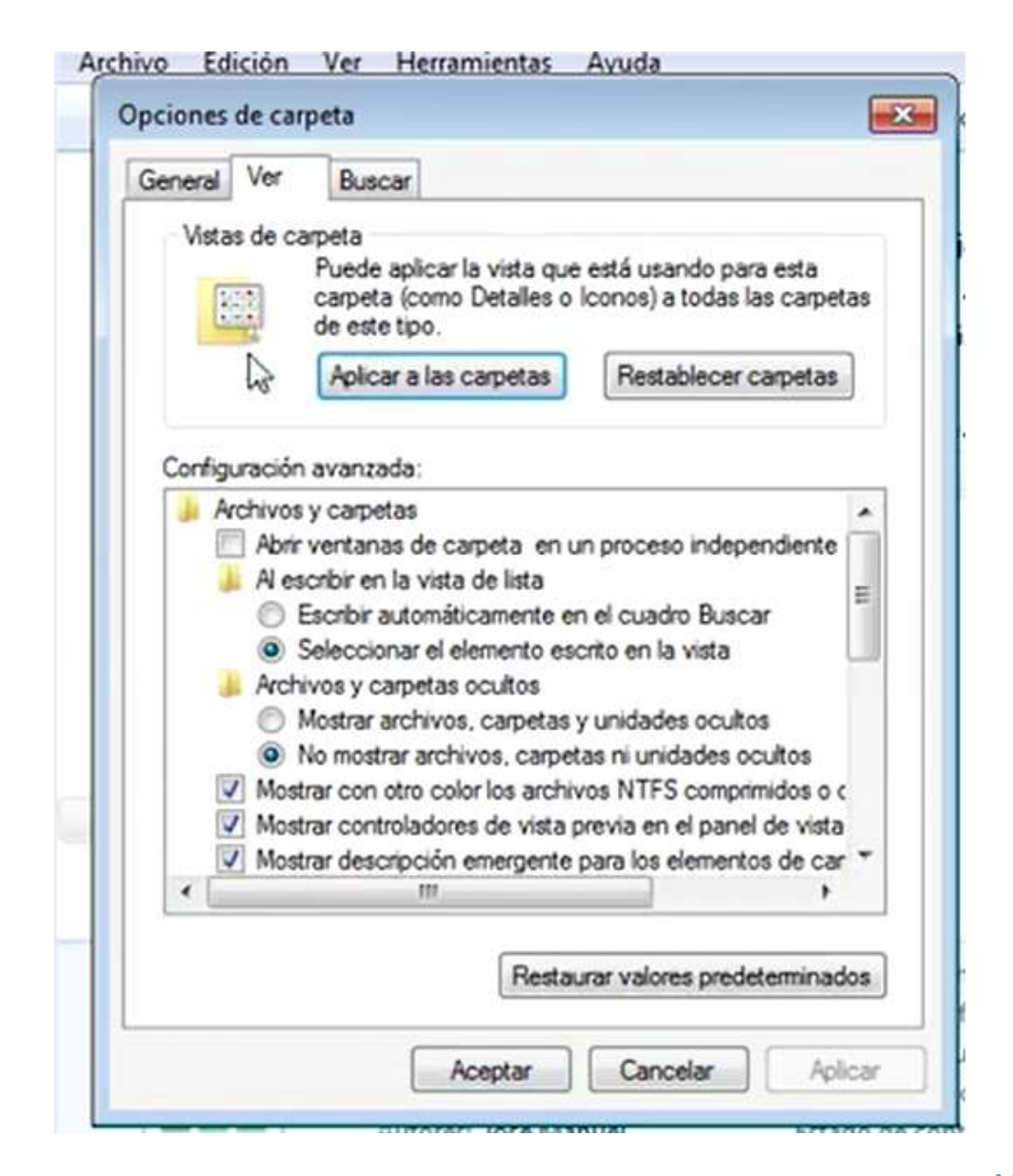

tenemos que bajar con la barra de desplazamiento hasta encontrar esta opción.

Ocultar archivos protegidos del sistema operativo (recome
Ocultar las extensiones de archivo para tipos de archivo conocidos

Pues, tenemos que deshabilitar esta opción.

Ahora, ya podemos aceptar, y, vemos que los archivos muestran su extensión.

Bueno, pues vamos a empezar a seguir este guion que tenemos aquí.

| 1 | Cambiamos la extensión al archivo "Listado de coches (origi                                                                     | (el archivo original tiene un tamaño de 11,786 Kb) |  |  |  |  |  |  |  |  |
|---|----------------------------------------------------------------------------------------------------|----------------------------------------------------|--|--|--|--|--|--|--|--|
| 2 | Descomprimimos el archivo resultante                                                                                            |                                                    |  |  |  |  |  |  |  |  |
| 3 | Volvemos a comprimir el contenido de la carpeta descomprimida, en un nuevo archivo llamado "Listado de coches (comprimido).zip" |                                                    |  |  |  |  |  |  |  |  |
| 4 | Cambiamos la extensión al archivo "Listado de coches (comprimido).zip " a una extensión .xlsx                                   |                                                    |  |  |  |  |  |  |  |  |
| 5 | Podemos ver el nuevo tamaño del archivo y utilizarlo                                                                            |                                                    |  |  |  |  |  |  |  |  |

Lo primero, es cambiar la extensión al archivo a una extensión .zip, así que, con el botón alternativo del raton, podemos seleccionar cambiar nombre, y, en la extensión, encima escribimos zip.

## Listado venta de coches (original).zip

Nos pregunta si estamos seguros que queremos cambiar esa extensión, y, decimos que si.

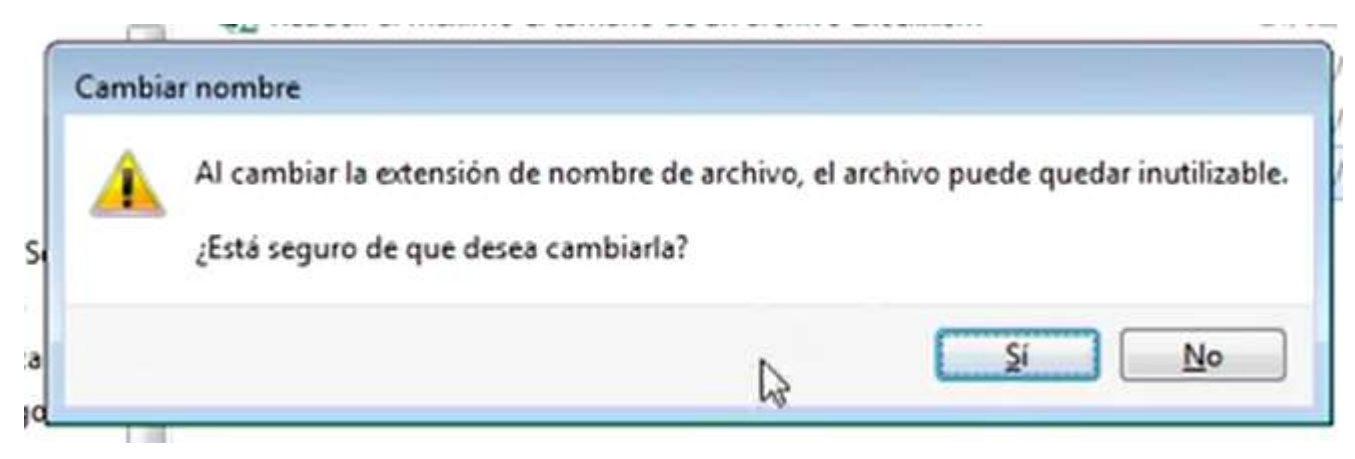

Ya tenemos el mismo archivo pero con otra extensión.

🚹 Listado venta de coches (original).zip

Tenemos, que recordar que este archivo antes de iniciar el proceso que vamos a realizar, tiene un tamaño de aproximadamente 11 mb.

Si hacemos clic con el botón alternativo del raton, y, seleccionamos Extraer aquí, lo que conseguimos es ver el interior de un archivo de Excel, bueno, pues seleccionamos todos los archivos.

Ahora, con el botón derecho seleccionamos Enviar a – Carpeta comprimida.

Cambiamos el nombre, por ejemplo, listado venta de coches, y, ya lo tenemos.

Ahora, tan solo nos quedaría volver a cambiar el nombre de la extensión a .xlsx.

Podemos colocar el archivo en otra carpeta, si queremos, lo abrimos, vemos que funciona, lo cerramos, pero podemos ver que su tamaño en sensiblemente inferior.